### 2018 OSHPD REPORTING USING BRIDGEIT

RCHC Data Group Presentation February 12, 2019 By Ben Fouts, Data Analyst

## AGENDA

1. Update on Relevant Reports 2. Update on BridgeIT Reports 3. OSHPD Resources 4. BridgeIT Reports 5. General Reporting Procedure

### UPDATE ON RELEVANT REPORTS

Recent E-mail from Gary Lapon

### RELEVANT CHANGE TO THE PRENATAL MEASURE LOGIC (TABLE 6B, SECTIONS A AND B)

- See e-mail from Monday (February 11, 2019) from Gary Lapon with the subject line "UDS Table 6B - Prenatal: change to correct discrepancy"
- There should only be a small change to the total number of prenatal patients in these sections because Relevant is adding events that are fairly rare. The numbers may increase slightly.
- The total number of patients in Table 6B Section A should be equal to the total number of patients in Table 6B Section B. The report changes should result in this equality.

### RELEVANT CHANGE TO THE PRENATAL MEASURE LOGIC (TABLE 6B, SECTIONS A AND B)

#### Two changes to the logic:

- Page 81 of UDS Manual: "Include all women receiving any prenatal care during the reporting year, including the delivery of their child..." Relevant now adds into the denominator patients who had a delivery in 2018, but no prenatal care visit in 2018, for both Section A and B
- 2. Page 83 of UDS Manual: "In those rare instances where a woman receives prenatal care services for two separate pregnancies in the same calendar year, count her twice as a prenatal patient." Relevant now counts unduplicated pregnancies instead of unduplicated patients for both Section A and B

### UPDATE ON BRIDGEIT REPORTS

Two Updates to the Report Set

### **TWO NEW VERSIONS**

#### 1. Childhood Immunization Combo 3

- BridgeIT report: QIP\_Child\_Immun\_v1 (version 1.1)
- Logic changed for column "Had\_All\_Vaccines"
- Patient needs to have all required vaccines to be counted in the numerator
- 2. Tobacco Use Screening and Cessation Intervention
  - BridgelT report: Tobacco\_v8 (version 8.1)
  - Now is displaying the med name in the column "LastTobacMedName"
  - No change to the results

#### Most Recent Versions of Documents and Clinical Bridgelt Reports

| Key Documents                                                                       |                         |                                | Updated: February 2019        |  |  |  |  |
|-------------------------------------------------------------------------------------|-------------------------|--------------------------------|-------------------------------|--|--|--|--|
| Instruction manua                                                                   | I: Instructions_Bridge  | t Clinical Annual Reports_v    | 14 (June 2018)                |  |  |  |  |
| Technical document                                                                  | t: Technical_Bridgelt ( | Clinical Annual Reports_v14    | (June 2018)                   |  |  |  |  |
| System Set-Up Document: SystemSetup_BridgeIt Clinical Annual Reports_v6 (July 2017) |                         |                                |                               |  |  |  |  |
| Validating the data: Instructions_Validating_Cleaning_Data_v5 (November, 2017)      |                         |                                |                               |  |  |  |  |
|                                                                                     |                         |                                |                               |  |  |  |  |
| Bridgelt Reports                                                                    | Color cod               | ing: New versions of reports a | nd documents in February 2019 |  |  |  |  |
| Report name in Bridgelt                                                             | Туре                    |                                | Last update                   |  |  |  |  |
| Adult_Weight_v9                                                                     | Data summary            |                                | June 2018                     |  |  |  |  |
| Asthma_Pharma _v8                                                                   | Data summary            |                                | June 2018                     |  |  |  |  |
| Asthma_Validation_v4                                                                | Validation              |                                | June 2018                     |  |  |  |  |
| Breast Cancer Screen Validation_v3                                                  | Validation              | Version 3.1                    | March 2015                    |  |  |  |  |
| Breast Cancer Screening_v7                                                          | Data summary            |                                | June 2018                     |  |  |  |  |
| Breast Cancer Exclusion_v1                                                          | Validation              |                                | June 2018                     |  |  |  |  |
| CAD_LipidLower_v5                                                                   | Data summary            | Version 5.1                    | December 2018                 |  |  |  |  |
| CAD_Validation_v5                                                                   | Validation              |                                | June 2018                     |  |  |  |  |
| Cervical Cancer Screening v9                                                        | Data summary            |                                | June 2018                     |  |  |  |  |
| Cervical Cancer Screen Validation_v6                                                | Validation              |                                | June 2018                     |  |  |  |  |
| Cervical Cancer Exclusion_v1                                                        | Validation              |                                | June 2018                     |  |  |  |  |
| Child_Weight_v7                                                                     | Data summary            |                                | June 2018                     |  |  |  |  |
| ColRect Cancer Screening v7                                                         | Data summary            |                                | June 2018                     |  |  |  |  |
| ColRect Image Validation v4                                                         | Validation              |                                | June 2018                     |  |  |  |  |
| Collect LabTest Validation v3                                                       | Validation              |                                | June 2018                     |  |  |  |  |
| ColRect Cancer Exclusion v1                                                         | Validation              |                                | June 2018                     |  |  |  |  |
| CVD Stating v2                                                                      | Data summany            |                                | June 2019                     |  |  |  |  |
| CVD_Statins_v2                                                                      | Validation              |                                | June 2018                     |  |  |  |  |
| Dontal Sealants v1                                                                  | Data summanu            |                                | December 2015                 |  |  |  |  |
| Dental_Sealants_v1                                                                  | Data summary            |                                | December 2015                 |  |  |  |  |
| Depression_Screen_Followup_v8                                                       | Data summary            |                                | June 2018                     |  |  |  |  |
| Depress_Diag_validation_v3                                                          | Validation              |                                | June 2018                     |  |  |  |  |
| Depress_screen_validation_vs                                                        | Validation              |                                | June 2018                     |  |  |  |  |
| Depression_Remission_v4                                                             | Data summary            |                                | June 2018                     |  |  |  |  |
| Diabetes_Nephropathy_v4                                                             | Data summary            |                                | June 2018                     |  |  |  |  |
| Diabetes_v8                                                                         | Data summary            |                                | June 2018                     |  |  |  |  |
| DM_LabTest_Validation_v3                                                            | Validation              |                                | June 2018                     |  |  |  |  |
| DM_Validation_v4                                                                    | Validation              |                                | June 2018                     |  |  |  |  |
| Fall_Risk_v1                                                                        | Data summary            |                                | March 2015                    |  |  |  |  |
| HIV_Timely_Followup_v4                                                              | Data summary            |                                | October 2015                  |  |  |  |  |
| HIV_FirstDx_Validation_v3                                                           | Validation              |                                | October 2015                  |  |  |  |  |
| Hypertension_v8                                                                     | Data summary            |                                | June 2018                     |  |  |  |  |
| HTN_Validation_v3                                                                   | Validation              |                                | June 2018                     |  |  |  |  |
| Influenza_Immuniz_v3                                                                | Data summary            |                                | June 2018                     |  |  |  |  |
| IVD_Aspirin_v7                                                                      | Data summary            |                                | June 2018                     |  |  |  |  |
| IVD_CarVasSurg_Validation_v5                                                        | Validation              |                                | June 2018                     |  |  |  |  |
| Med Reconciliation v2                                                               | Data summary            |                                | December 2017                 |  |  |  |  |
| Pneumonia Vacc v2                                                                   | Data summary            |                                | December 2017                 |  |  |  |  |
| QIP_Adolesc_Immun_v1                                                                | Data summary            |                                | June 2018                     |  |  |  |  |
| OIP Child Immun v1                                                                  | Data summary            | Version 1.1                    | February 2019                 |  |  |  |  |
| QIP ChildImm Validation v1                                                          | Validation              |                                | June 2018                     |  |  |  |  |
| OIP PersistMeds v2                                                                  | Data summany            |                                | June 2018                     |  |  |  |  |
| OIP PersMedsLab Validation v2                                                       | Validation              |                                | June 2018                     |  |  |  |  |
| OID Well Child Visite v2                                                            | Data cummar:            |                                | June 2016                     |  |  |  |  |
|                                                                                     | Data summary            | Version 9.1                    | June 2016                     |  |  |  |  |
|                                                                                     | Data summary            | version 8.1                    | Pebruary 2019                 |  |  |  |  |
| UDS_Deliveries_v4                                                                   | Data summary            |                                | March 2015                    |  |  |  |  |
| UDS_Prenatal_V5                                                                     | Data summary            |                                | November 2016                 |  |  |  |  |

### RESOURCES FOR PREPARING THE 2018 OSHPD DATA

Materials and Procedure Nearly the Same as Last Year

### RCHCWEBSITE (WWW.RCHC.NET)

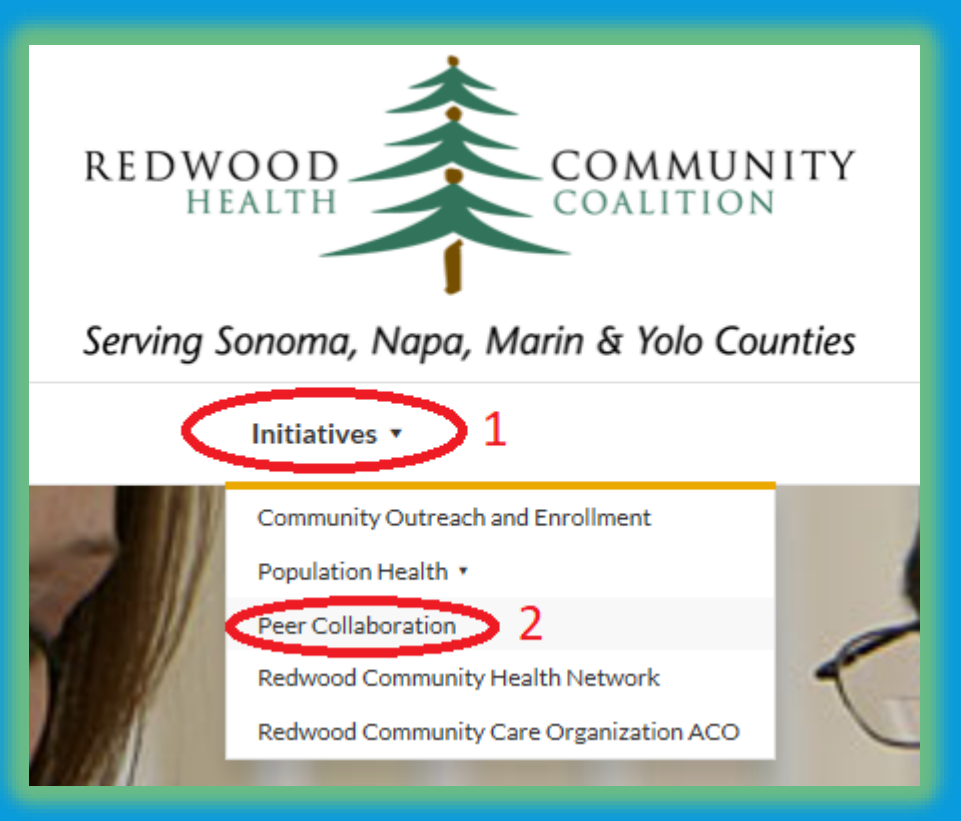

#### **Peer Collaboration**

#### Peer Network Groups

RCHC hosts regular convenings and discussions between health center staff where we address common challenges, work on joint programs and grant best practices and lessons learned. Active peer groups include:

- Medical Directors, RCHC Contact: Colleen Petersen
- Dental Directors, RCHC Contact: Michelle Rosaschi
- Quality Improvement Leads, RCHC Contact: Michelle Rosaschi
- Operations/Nurse Managers, RCHC Contact: Teresa Tillman
- eClinicalWorks Users Group, RCHC Contact: Lisa Israel
- Data Peer Workgroup, ROIC Contact: Colleen Petersen
- Chief Financial Officers, RCHC Contact: Heidi Burwell

### MATERIALS WILL BE PUT ON THE RCHC WEBSITE

#### Data Peer Workgroup

The RCHC Data Leads meet monthly on the second Tuesday from 12:30 p.m. by federal, state and agency reporting requirements, as well as, current centers collaborate. The meetings are an opportunity to learn about report look at performance against common benchmarks, and look at systems of

4

#### RCHC Contact: Colleen Petersen

Additional Resources and Companion Documents

- OSHPD State Reporting (2018)
  - BridgelT OSHPD Manual
  - State of California Forms
  - State of California Instructions
  - Report Detail Training (slides)
  - Report Detail Training (video)

#### 

### RCHC WEBSITE: BRIDGEIT OSHPD MANUAL

- "2016" Version
- Does not appear to have a 2018 version
- Also available on Stephanie's website:

http://www.heckmanconsulting.com/ training/udsnotes.htm

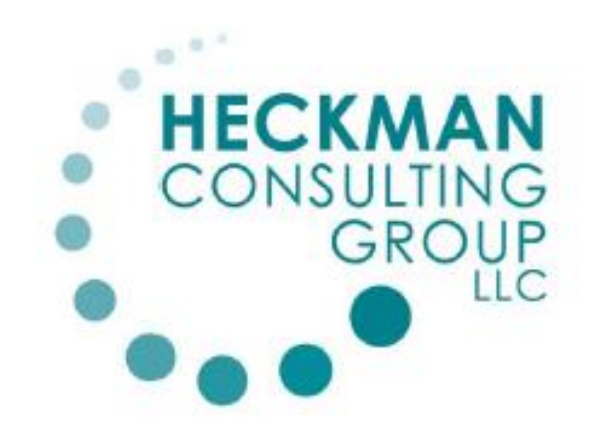

### BridgeIT OSHPD 2016

#### Data Review and OSHPD Reports

Stephanie Heckman 1/3/2017

### RCHC WEBSITE: REPORT DETAIL TRAINING (VIDEO)

#### OSHPD State Reporting (2016 and 2017)

- BridgeIT OSHPD Manual
- BridgeIT OSHPD Reporting (2017 slides)
- BridgeIT OSHPD Reporting (2017 recording, begins at 36:45)
- State of California Forms
- State of California Instructions
- Report Detail Training (2016 slides)
- Report Detail Training (2016 video)

- These are the <u>detailed</u> recording and instructions from a prior year.
- The BridgeIT reports and procedure for obtaining the OSHPD data is the same as last year
- Review the 2016 slides (begin on slide #9) and watch the presentation for more detail

### RCHC WEBSITE: REPORT DETAIL TRAINING (SLIDES)

### USING BRIDGEIT TO SUMMARIZE DATA FOR THE 2016 OSHPD REPORT

Redwood Community Health Coalition Presentation to the Data Group February 16, 2017 By Ben Fouts, Informatics

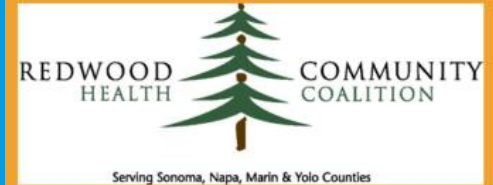

### STATE OF CALIFORNIA FORMS AND INSTRUCTIONS

RCHC will upload the 2018 forms along with the slides from this presentation
State 2018 instructions can also be found on the OSHPD website:

https://data.chhs.ca.gov/dataset/primary-care-clinic-annual-utilization-data

Facility type = "Primary Care & Specialty Clinics"

### STATE OF CALIFORNIA FORMS AND INSTRUCTIONS

#### CHHS Open Data

Home  $\rightarrow$  Departments  $\rightarrow$  Office of Statewide Health ...  $\rightarrow$  Primary Care Clinic Annual Utilization Data

Dataset 🛛 🚰 Topics 🕘 Activity Stream Showcases

#### Primary Care Clinic Annual Utilization Data

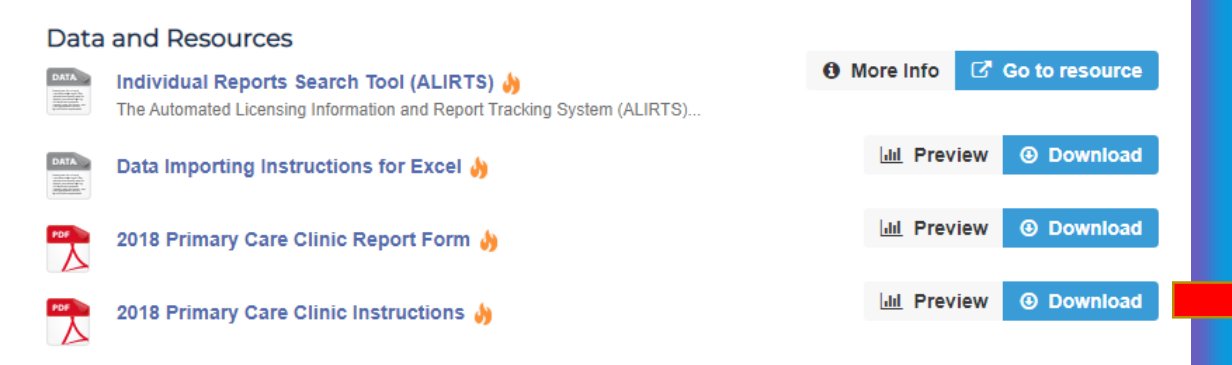

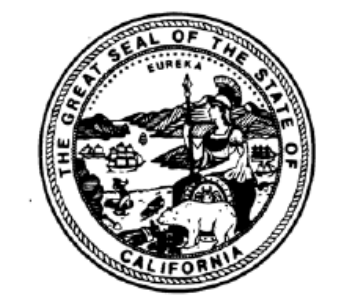

#### INSTRUCTIONS FOR COMPLETING

#### ANNUAL UTILIZATION REPORT OF PRIMARY CARE CLINICS (COMMUNITY AND FREE)

REPORT PERIOD JANUARY 1, 2018 THROUGH DECEMBER 31, 2018

### NOTES ON OSHPD BRIDGEIT REPORTS

Using the Same Reports and Procedures as Last Year

### REPORTS MAY ALREADY BE IN YOUR TOOLBOX

| # Bridgelt® Solutions Toolbox                                                                                                    |                                                                                                    |  |  |  |  |  |
|----------------------------------------------------------------------------------------------------|----------------------------------------------------------------------------------------------------|--|--|--|--|--|
| Exit Toolbox   Workgroup Options   Toolbox Options   In                                                                                   | nformation Center 🛛 😨 Help 💂                                                                                                    |  |  |  |  |  |
| Main Form                                                                                                    |                                                                                                    |  |  |  |  |  |
| <b>Bridge</b><br>SOLUTIONS<br>Leading the way in data management<br>Since 1995                                                            | <ul> <li>Workbook</li> <li>UDS OSHPD</li> <li>I_OSHPD Claims Created missing Primary Assessment code</li> <li>I_OSHPD Claims missing Primary CPT Code</li> <li>I_OSHPD Insurance Mapping</li> </ul>                                                                                                    |  |  |  |  |  |
| Pending Alerts                                                                                                    |                                                                                                    |  |  |  |  |  |
| Workgroup Bridgelt for eClinicalWorks<br>Version 9.7.6 Revision 06 Build 31<br>Platform Microsoft® Office 2010<br>Open Information Center | <ul> <li>OSHPD Sec 2 Encounters by Primary Care Provider and Contacts</li> <li>OSHPD Sec 2 Lang and Section 3 Patient Demographics</li> <li>OSHPD Section 3 CHDP Assessments</li> <li>OSHPD Section 3 Episodic Programs</li> <li>OSHPD Section 4 Principal Diagnosis</li> <li>OSHPD Section 5 Principal Services</li> </ul> |  |  |  |  |  |
|                                                                                                    | OSHPD Section 5 Selected Services     OSHPD Section 6 Contractual Adjustments     OSHPD Section 6 Encounters and Gross Revenue     OSHPD Section 6 Non Contractual Adjustments                                                                                                    |  |  |  |  |  |

### IF NOT, YOU WILL BE DIRECTED TO THE LATEST VERSION WHEN YOU CLICK ON THE REPORT

Project: 1\_OSHPD\_Provider and Resource Mapping

| UDS BridgeIT Data Mapping<br>UDS Clinical                                             | A new version of this project has been identified in the Project<br>Library. Depending on the most recent documentation you may<br>want to replace it with this latest version. |
|---------------------------------------------------------------------------------------|----------------------------------------------------------------------------------------------------|
| UDS Financial<br>UDS OSHPD                                                            | NOTE: If you have made any changes to the project you will need to reproduce those changes.                                                                                     |
|                                                                                       | Current Version: 5.1.5       View Documentation       Do Not Show Again         New Version: 5.4.7       Goto Library Project       CLOSE                                       |
| I_USHPD_Provider and Resource Mapping     IIII   IIIIIIIIIIIIIIIIIIIIIIIIIIIIIIIIIIII |                                                                                                    |
| 🛱 Excel<br>🚦 Alerts<br>👼 Data Sources                                                 | Click on "Go to Library Project" and<br>import the latest version                                                                                                    |
| 🔤 🔂 Data Sets                                                                         |                                                                                                    |

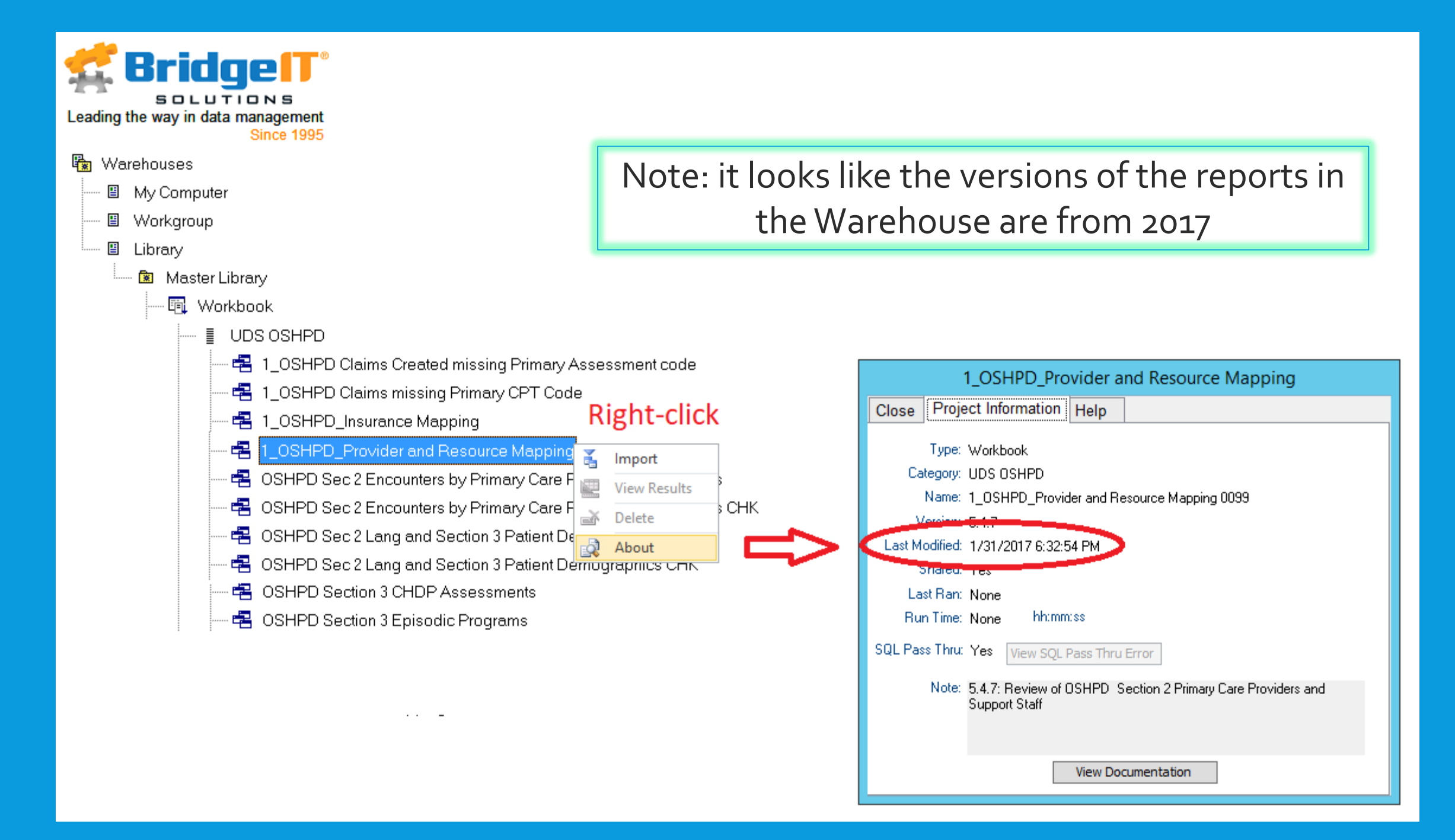

### GENERAL BRIDGEIT REPORTING PROCEDURE

Refer to the 2016 Presentation for Additional Detail

### DO NOT USE THE "CHK" REPORTS

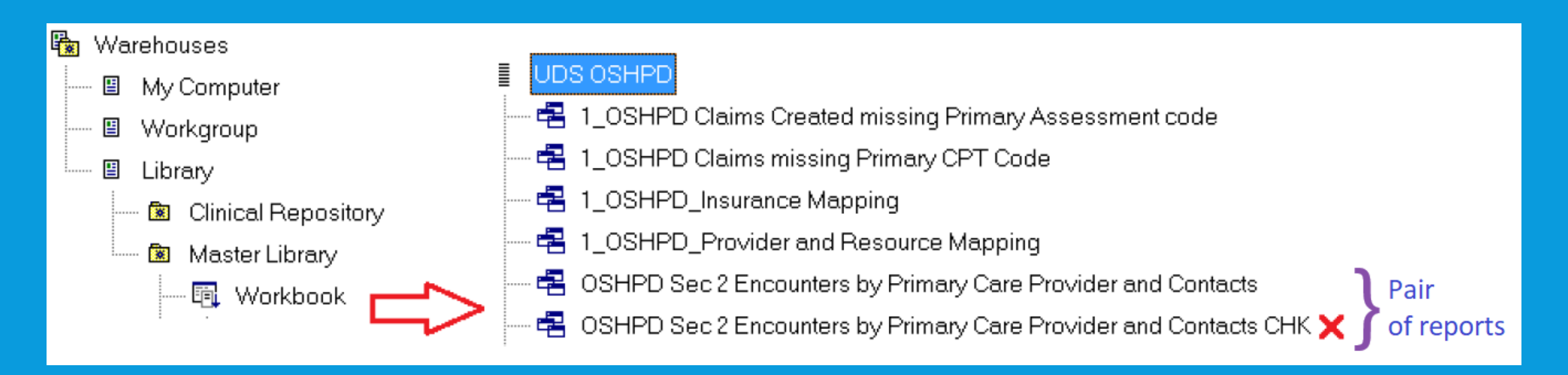

CHK reports are for health centers that do not bill out of eCW

### **RUNTHE UDS FINANCIAL REPORTS**

- Similar to the UDS demographic and financial reports, you must run the claims/encounters and encounters review reports before running the OSHPD reports
- These are in the UDS Financial folder
- Assumes you have already done the UDS provider mapping

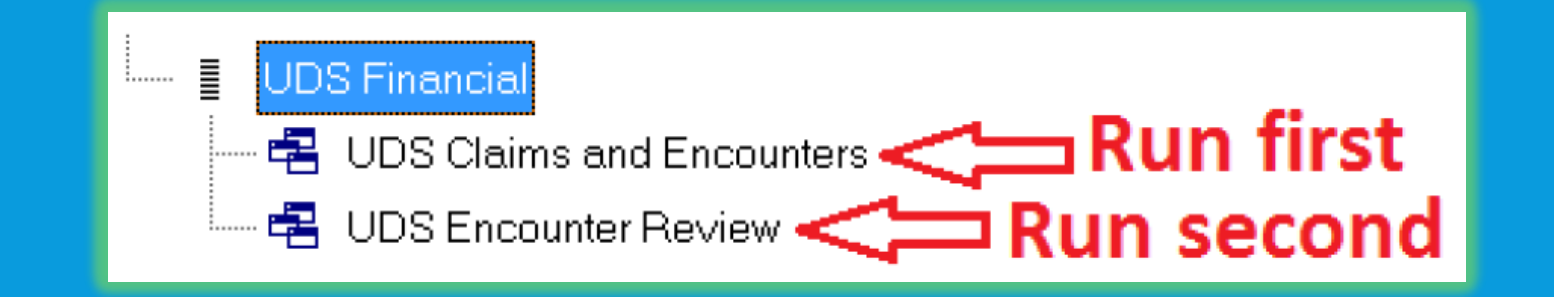

### FOLLOW STEPHANIE'S SET-UP INSTRUCTIONS

- Similar to UDS Reporting, go through the set-up procedures first
- See pg 4 of the BI manual
- Run the set-up/mapping reports for providers and insurance
- Mapping of providers and insurance is done differently for the OSHPD compared to the UDS

#### BridgeIT for eClinicalWorks OSHPD 2016 v 5.4.6

#### BridgeIT OSHPD Setup and Data Review

Before running the OSHPD report sections it is recommended that you review Claims, Appointments and Assessment data.

#### The setup and data review projects are list below:

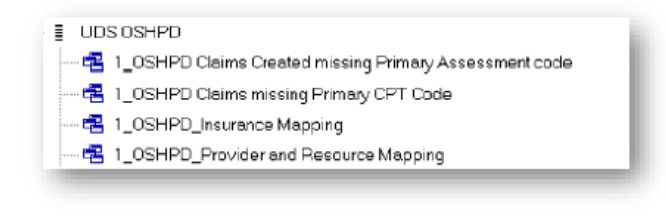

#### Provider, Resource and Contact Mapping

PROJECT NAME: 1\_OSHPD\_Provider and Resource Mapping (5.1.5)

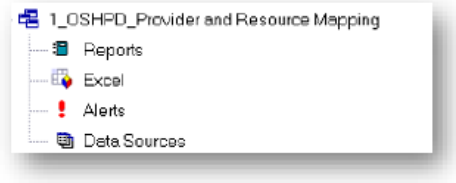

DESCRIPTION: All appointments by provider, resource and staff members during the reporting period. UDS Table 5 mapping is included for reference.

ACTION: Use the mapping directions below to assign the providers, resources and staff contacts to the appropriate OSPHD Section 2 line.

### **VALIDATION REPORTS**

#### 📱 UDS OSHPD

- 🔁 1\_OSHPD Claims Created missing Primary Assessment code
- 🖷 1\_OSHPD Claims missing Primary CPT Code
- 🔁 1\_OSHPD\_Insurance Mapping
- 🖷 1\_0SHPD\_Provider and Resource Mapping

Validation Reports

#### Primary Assessment Code Needed for "Report Page 4"

| ENCOL<br>DIAGN<br>Report | INTERS BY PRINCIPAL<br>OSIS<br>Page 4             | ANNUAL UTILIZATION REP | ORT OF PRIMARY CA | ARE CLINICS – 2018 |  |  |  |  |
|--------------------------|---------------------------------------------------|------------------------|-------------------|--------------------|--|--|--|--|
| ENCOUN                   | ENCOUNTERS BY PRINCIPAL DIAGNOSIS                 |                        |                   |                    |  |  |  |  |
|                          |                                                   |                        |                   | No. of Encounters  |  |  |  |  |
| Line No.                 | Classification of Diseases and/or Injuries for ea | ch Principal Diagnosis | ICD-10-CM Codes   | (1)                |  |  |  |  |

#### Primary CPT Code Needed for "Report Page 5"

| ENCOUNTERS BY PRINCIPAL SERVICE ANNUAL UTILIZATION REPORT OF PRIMARY CARE CLINICS - 2018 |           |                          |  |  |  |  |
|------------------------------------------------------------------------------------------|-----------|--------------------------|--|--|--|--|
| Report Page 5     OSHPD FACILITY ID No.                                                  |           |                          |  |  |  |  |
| ENCOUNTERS BY PRINCIPAL SERVICE (do not input any commas)                                |           |                          |  |  |  |  |
| Line No. Principal Service                                                               | CPT Codes | No. of Encounters<br>(1) |  |  |  |  |

### MAPPING REPORTS

# UDS OSHPD I\_OSHPD Claims Created missing Primary Assessment code I\_OSHPD Claims missing Primary CPT Code I\_OSHPD\_Insurance Mapping I\_OSHPD\_Provider and Resource Mapping

| Insurance Mapping                     | 5 | Category: UDS OSHPD Project: 1_OSHPD_Insurance Mapping |                                |      |          |         |          |                          |       |               |   |                           |
|---------------------------------------|---|--------------------------------------------------------|--------------------------------|------|----------|---------|----------|--------------------------|-------|---------------|---|---------------------------|
|                                       | С | lose 🛛 Workbook 🛛 🍸 F                                  | ltering 🔹 Reports 👻 Export 👻 🖳 |      | 📣 i 🖩 📗  | 1 🖬 🐴 🖏 | 🔍   Crit | teria Alerts OSHPDSec6Pa | ySo + | Help 👻 🤿      |   |                           |
|                                       |   | wain Form 1_OSHPD                                      | Insurance Mapping              |      |          |         |          |                          |       |               |   |                           |
|                                       |   | OSHPDSec6Payer -                                       | OSHPDSec6PaySourceDe: -        | Chri | mCount 👻 | PrimIns | -        | PrimInsName -            |       | UDSTable9Line | Ŧ | PayorCategory -           |
| · · · · · · · · · · · · · · · · · · · |   | 07                                                     | Covered California             |      | 6        | 81      | 0 HEAL   | TH NET                   | 10    |               |   | Private Non-Managed Care  |
|                                       |   | 07                                                     | Covered California             |      | 1548     | 101     | 8 ANTH   | IEM BLUE CROSS PRUDE     | 10    |               |   | Private Non-Managed Care  |
|                                       |   | 03                                                     | Medi-Cal                       |      | 104      | 102     | 0 MEDI   | -CAL                     | 1     |               |   | Medicaid Non-Managed Care |
|                                       |   | 01                                                     | Medicare                       |      | 114      | 102     | 8 MEDI   | CARE                     | 4     |               |   | Medicare-Non Managed Care |
|                                       |   |                                                        |                                |      |          |         |          |                          |       |               |   |                           |

#### **Provider and Resource Mapping**

|   | <del>4</del>                                                                                             |                                 |                |             |          |          |   | Catego     | ry: UDS OSHPE | Project: 1_0  | SHPD_Provider   | and Resource  | Mapping         |               |                 |
|---|----------------------------------------------------------------------------------------------------|---------------------------------|----------------|-------------|----------|----------|---|------------|---------------|---------------|-----------------|---------------|-----------------|---------------|-----------------|
|   | Close 🗵 Workbook 🔽 Filturing - Reports - Export - 🖳 🌐 💷 🏢 🏢 🖽 A 🖏 🔾 Criteria Alerts DatasetName - Help - |                                 |                |             |          |          |   |            |               |               |                 |               |                 |               |                 |
|   | main Form 1_OSH                                                                                          | IPD_Provider and Res            | source Mapping |             |          |          |   |            |               |               |                 |               |                 |               |                 |
|   | OSHPDSec2LineNo                                                                                          | <ul> <li>OSHPDSec2 -</li> </ul> | OSHPDSecti 🗸   | ApptCount - | UserID 🗸 | Туре     | Ŧ | LastName 🕞 | FirstName 👻   | Credentials - | speciality 👻    | UDSYearActi 🗸 | ActiveProvide - | UDS_Table51 - | UDSTable5_( -   |
| ( | 60                                                                                                    | Primary Care Pr                 | Physicians     | 31          | 9 9222   | Provider |   | Liu        | PAUL          | MD            | Pediatrics      | Yes           | Active          | 5             | Pediatricians   |
|   | 60                                                                                                    | Primary Care Pr                 | Physicians     | 56          | 3 210854 | Provider |   | Robbins    | Ellie         | MD            | Family Medicine | Yes           | Active          | 1             | Family Physicia |
|   | 60                                                                                                    | Primary Care Pr                 | Physicians     | 61:         | 2 233701 | Provider |   | Kugler     | Gill          | MD            | Family Medicine | Yes           | Active          | 1             | Family Physicia |
|   |                                                                                                    |                                 |                |             |          |          |   |            |               |               |                 |               |                 |               |                 |

### NOTE: THE "OLD" BRIDGEIT REPORTS USE THE "OLD" PROVIDER MAPPING LINE NUMBERS

#### BridgeIT Instructions (page 6): "Old" Line Numbers (Use These Because Report Relies on Them)

| F | TEs AND ENCOUNTERS BY PRIMARY CARE PROVIDER (do not input any commas) |                                                     |          |          |           |       |            |  |
|---|-----------------------------------------------------------------------|-----------------------------------------------------|----------|----------|-----------|-------|------------|--|
|   | $\sim$                                                                |                                                     | (1)      | (2)      | (3)       | (4)   | (5)        |  |
|   | / A                                                                   |                                                     | No. of   | No. of   | No. of    |       |            |  |
| 1 | Line                                                                  |                                                     | Salaried | Contract | Volunteer | Total | No. of     |  |
| L | No.                                                                   | Primary Care Providers                              | FTEs*    | FTEs*    | FTEs*     | FTEs* | Encounters |  |
|   | 60                                                                    | Physicians                                          |          |          |           |       |            |  |
|   | 61                                                                    | Physician Assistants                                |          |          |           |       |            |  |
|   | 62                                                                    | Family Nurse Practitioners                          |          |          |           |       |            |  |
|   | 63                                                                    | Certified Nurse Midwives                            |          |          |           |       |            |  |
|   | 64                                                                    | Visiting Nurses                                     |          |          |           |       |            |  |
|   | 65                                                                    | Dentists                                            |          |          |           |       |            |  |
|   | 66                                                                    | Registered Dental Hygienists (Alternative Practice) |          |          |           |       |            |  |
|   | 67                                                                    | Psychiatrists                                       |          |          |           |       |            |  |
|   | 68                                                                    | Clinical Psychologists                              |          |          |           |       |            |  |
|   | 69                                                                    | Licensed Clinical Social Workers (LCSW)             |          |          |           |       |            |  |
| L | 70                                                                    | Other Providers billable to Medi-Cal**              |          |          |           |       |            |  |
| I | 74                                                                    | Other Certified CPSP providers not listed above***  |          |          |           |       |            |  |
|   | 75                                                                    | Totals                                              |          |          |           |       |            |  |
|   |                                                                       | -                                                   |          |          |           |       |            |  |

When mapping, use the "Old" numbers. There might even be 'old' mapping already in your system. 2018 OSHPD Forms (Report Page 2)" "New" Line Numbers Are Different

#### FTEs AND ENCOUNTERS BY PRIMARY CARE PROVIDER

| Line No. | Primary Care Providers                              |  |  |  |
|----------|-----------------------------------------------------|--|--|--|
| 75       | Physicians                                          |  |  |  |
| 76       | Physician Assistants                                |  |  |  |
| 77       | Family Nurse Practitioners                          |  |  |  |
| 78       | Certified Nurse Midwives                            |  |  |  |
| 79       | Visiting Nurses                                     |  |  |  |
| 80       | Dentists                                            |  |  |  |
| 81       | Registered Dental Hygienists (Alternative Practice) |  |  |  |
| 82       | Psychiatrists                                       |  |  |  |
| 83       | Clinical Psychologists                              |  |  |  |
| 84       | Licensed Clinical Social Workers (LCSW)             |  |  |  |
| 85       | Other Providers Billable to Medi-Cal**              |  |  |  |
| 86       | Other Certified CPSP Providers Not Listed Above***  |  |  |  |
| 87       | Total                                               |  |  |  |

### **GENERATE THE OSHPD DATA**

- Similar to UDS Reporting, view any alerts that the reports provide
- Run the summary reports for each section of the OSHPD report
- Begins on page 11 of the BridgeIT instruction manual

#### BridgeIT for eClinicalWorks OSHPD 2016 v 5.4.6

#### Generating OSHPD Data

NOTE: OSHPD reports require data in the UDS Claims and Encounters and UDS Encounter Review in the <u>Generating</u> <u>UDS Encounter Data</u> section

There are two processes supported for the OSHPD reports:

- Based on Claims
- Based on CHK Appointments

Most sites generate the OSPHD report based on claims data. However if you are not using billing claims with eClinicalWorks generated the OSHPD reports Based on CHK Appointments.

Section 2 – Clinic Services based on Claims

PROJECT NAME: OSHPD Sec 2 Encounters by Primary Care Provider and Contacts - (5.1.5)

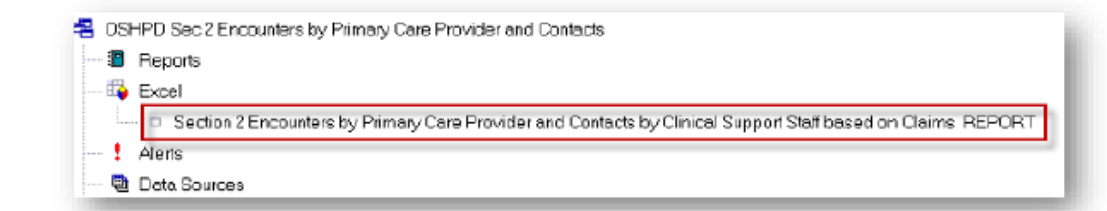

DESCRIPTION: Requires data in the UDS Encounter Review. The project has a default prompt for Facility. Generates data for Column 5 on Section 2 using Claims only. Unmapped Providers and contacts will not be included.

### BRIDGEIT REPORT LIST, BY OSHPD SECTION

| Section 2 | OSHPD Sec 2 Lang and Section 3 Patient Demographics          |  |  |  |  |  |
|-----------|--------------------------------------------------------------|--|--|--|--|--|
|           | OSHPD Sec 2 Encounters by Primary Care Provider and Contacts |  |  |  |  |  |
| Section 3 | OSHPD Sec 2 Lang and Section 3 Patient Demographics          |  |  |  |  |  |
|           | OSHPD Section 3 CHDP Assessments                             |  |  |  |  |  |
| Section 4 | OSHPD Section 4 Principal Diagnosis                          |  |  |  |  |  |
| Section 5 | OSHPD Section 5 Principal Services                           |  |  |  |  |  |
|           | OSHPD Section 5 Selected Services                            |  |  |  |  |  |
| Section 6 | OSHPD Section 6 Encounters and Gross Revenue                 |  |  |  |  |  |
|           | OSHPD Section 6 Contractual Adjustments                      |  |  |  |  |  |
|           | OSHPD Section 6 Non Contractual Adjustments                  |  |  |  |  |  |

### RUNTHE REPORT SET BY FACILITY

| Prompted Restrictions for Project (OSHPD Section 3 Episodic Programs)                                                         |                                                                 |
|----------------------------------------------------------------------------------------------------|-----------------------------------------------------------------|
| Close Execute Help                                                                                                    |                                                                 |
| Facility ID Key         Show Prompted         Show All         View Data         Apply Criteria to All Matching Fields Listed |                                                                 |
| Appointments facilityId Is in List [Onteria Not Set]                                                                          |                                                                 |
| [Appointments].[facilityId] Is In List                                                                                        |                                                                 |
| 53<br>70                                                                                                    | Either paste a list of Facility ID                              |
| Press Enter after each entry.                                                                                                 | Inditibers here (lastest way)                                   |
| Display and Print Field Criteria as                                                                                           |                                                                 |
| Sorted By Reference List Key Description FACILITY A                                                                           | or choose facilities one-by-one<br>from the drop-down list here |

IMPORTANT: make a list of Facility Codes and use the SAME list for each report. You can copy and paste the list or codes

### LIST AND GROUP YOUR FACILITIES

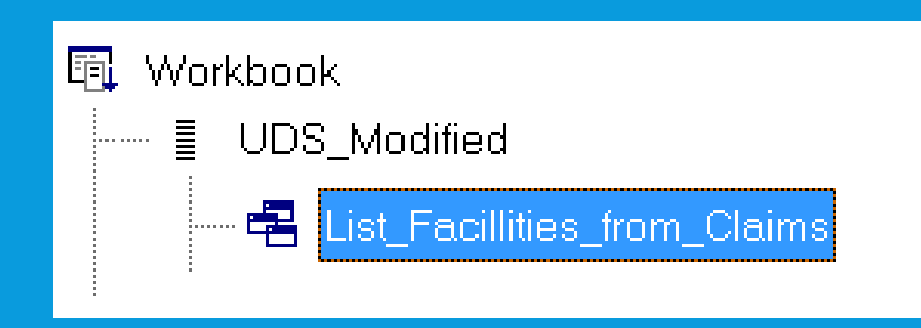

- New Report in the folder "UDS Modified" (these are not Stephanie's reports)
- Shows all claims in measurement period
- Column "InvFacilityId\_USE" displays the facility ID number you need for running the reports by facility
- Copy the summary table in the output "Facility\_List\_Unduplicated" and then group the facility IDs by licensed facility
- Make sure you are reporting all the licensed facilities (and reporting those you reported last year)

### AGREEMENT BETWEEN SOME OSHPD TABLES

- Unduplicated Patient "Totals" must equal each other
- Four tables in Section 3 Patient Demographics must equal each other.

#### Report Page 3

-

#### OSHPD FACILITY ID No.

Do not input any commas for the following tables.

| RACE     |                                  |                 |
|----------|----------------------------------|-----------------|
|          |                                  | No. of Patients |
| Line No. | Race                             | (1)             |
| 1        | White (include Hispanic)         |                 |
| 2        | Black                            |                 |
| 3        | Native American / Alaskan Native |                 |
| 4        | Asian / Pacific Islander         |                 |
| 5        | More Than One Race               |                 |
| 6        | Other / Unknown                  |                 |
| 7        | Total Patients*                  |                 |
|          |                                  |                 |

#### ETHNICITY

|          |                 | No. of Patients |
|----------|-----------------|-----------------|
| Line No. | Ethnicity       | (1)             |
| 10       | Hispanic        |                 |
| 11       | Non-Hispanic    |                 |
| 12       | Unknown         |                 |
| 13       | Total Patients* |                 |

#### SEASONAL AGRICULTURAL

#### AND MIGRATORY WORKERS

|          |                  | Number |
|----------|------------------|--------|
| Line No. |                  | (1)    |
| 75       | Total Patients   |        |
| 76       | Total Encounters |        |

#### PATIENT COVERAGE

|          |                                   | No. of Patients |
|----------|-----------------------------------|-----------------|
| Line No. | Patient Coverage                  | (1)             |
| 45       | Medicare                          |                 |
| 46       | Medicare – Managed Care           |                 |
| 47       | Medi-Cal                          |                 |
| 48       | Medi-Cal – Managed Care           |                 |
| 49       | County Indigent / CMSP / MISP     |                 |
| 50       | Private Insurance                 |                 |
| 51       | Covered California                |                 |
| 52       | Alameda Alliance for Health       |                 |
| 53       | My Health LA (MHLA)               |                 |
| 54       | PACE Program                      |                 |
| 55       | Self-Pay / Sliding Fee            |                 |
| 56       | Free                              |                 |
| 57       | All Other Payers                  |                 |
| 58       | Total Patients*                   |                 |
| *        | Totals for those tables must agre |                 |

#### FEDERAL POVERTY LEVEL

| LDE      |                       |                 |  |  |  |  |  |  |
|----------|-----------------------|-----------------|--|--|--|--|--|--|
|          |                       | No. of Patients |  |  |  |  |  |  |
| Line No. | Federal Poverty Level | (1)             |  |  |  |  |  |  |
| 20       | Under 100%            |                 |  |  |  |  |  |  |
| 21       | 100 – 138%            |                 |  |  |  |  |  |  |
| 22       | 139 – 200%            |                 |  |  |  |  |  |  |
| 23       | 201 – 400%            |                 |  |  |  |  |  |  |
| 24       | Above 400%            |                 |  |  |  |  |  |  |
| 25       | Unknown               |                 |  |  |  |  |  |  |
| 26       | Total Patients*       |                 |  |  |  |  |  |  |
|          |                       |                 |  |  |  |  |  |  |

#### AGE CATEGORY

|          |                 | Males | Females |
|----------|-----------------|-------|---------|
| Line No. | Age Category    | (1)   | (2)     |
| 30       | Under 1 Year    |       |         |
| 31       | 1 – 4 Years     |       |         |
| 32       | 5 – 12 Years    |       |         |
| 33       | 13 – 14 Years   |       |         |
| 34       | 15 – 19 Years   |       |         |
| 35       | 20 – 34 Years   |       |         |
| 36       | 35 – 44 Years   |       |         |
| 37       | 45 – 64 Years   |       |         |
| 38       | 65 and Over     |       |         |
| 39       | Total Patients* |       |         |

#### EPISODIC PROGRAMS

|          |                                | No. of Patients |
|----------|--------------------------------|-----------------|
| Line No. | Episodic Programs              | (1)             |
| 60       | BCCCP                          |                 |
| 61       | CHDP                           |                 |
|          |                                |                 |
| 62       | Family PACT                    |                 |
| 63       | Other County Programs          |                 |
| 64       | Children's Treatment Program   |                 |
| 65       | Other Payer - Covered by Grant |                 |
|          | Total Episodic Patients        |                 |
| 66       | (Duplicated)                   |                 |

#### CHILD HEALTH AND DISABILITY PREVENTION (CHDP)

|          |                  | Number |  |
|----------|------------------|--------|--|
| Line No. |                  | (1)    |  |
| 70       | CHDP Assessments |        |  |

Totals for these tables must agre

### AGREEMENT BETWEEN SOME OSHPD TABLES (ENCOUNTERS)

#### Encounter "Totals" must equal each other

Total encounters in Sections 2, 4, 5, and 6

| CLINIC   | SERVICES ANN                                        | UAL UTILIZAT   | ION REPORT  |               | Y CARE CL | INICS - 2018 |
|----------|-----------------------------------------------------|----------------|-------------|---------------|-----------|--------------|
| Report   | Page 2 (continued)                                  |                | OSHPD       | FACILITY ID N | lo.       |              |
| FTEs AN  | ID ENCOUNTERS BY PRIMARY CARE PROVID                | DER (do not in | put any com | mas)          |           |              |
|          |                                                     | No. of         | No. of      | No. of        | Total     | No. of       |
|          |                                                     | Salaried       | Contract    | Volunteer     | FTEs*     | Encounters   |
|          |                                                     | FTEs*          | FTEs*       | FTEs*         |           |              |
| Line No. | Primary Care Providers                              | (1)            | (2)         | (3)           | (4)       | (5)          |
| 75       | Physicians                                          |                |             |               |           |              |
| 76       | Physician Assistants                                |                |             |               |           |              |
| 77       | Family Nurse Practitioners                          |                |             |               |           |              |
| 78       | Certified Nurse Midwives                            |                |             |               |           |              |
| 79       | Visiting Nurses                                     |                |             |               |           |              |
| 80       | Dentists                                            |                |             |               |           |              |
| 81       | Registered Dental Hygienists (Alternative Practice) |                |             |               |           |              |
| 82       | Psychiatrists                                       |                |             |               |           |              |
| 83       | Clinical Psychologists                              |                |             |               |           |              |
| 84       | Licensed Clinical Social Workers (LCSW)             |                |             |               |           |              |
| 85       | Other Providers Billable to Medi-Cal**              |                |             |               |           |              |
| 86       | Other Certified CPSP Providers Not Listed Above***  |                |             |               |           |              |
| 87       | Total                                               |                |             |               |           |              |

#### Report Page 4

ENCOUNTERS BY PRINCIPAL DIAGNOSIS (do not input any commas)

|   |          |                                                                         |                 | No. of Encounters |
|---|----------|-------------------------------------------------------------------------|-----------------|-------------------|
|   | Line No. | Classification of Diseases and/or Injuries for each Principal Diagnosis | ICD-10-CM Codes | (1)               |
| ĺ | 22       | Total                                                                   | <b>~</b>        |                   |
|   |          |                                                                         |                 |                   |

#### Report Page 5

ENCOUNTERS BY PRINCIPAL SERVICE (do not input any commas)

|          |                   |           | No. of Encounters |
|----------|-------------------|-----------|-------------------|
| Line No. | Principal Service | CPT Codes | (1)               |
| 35       | Total             |           |                   |
|          |                   |           |                   |

#### Report Page 6 (continued)

#### REVENUE AND UTILIZATION BY PAYMENT SOURCE

|          |            |           | PAYMENT SOURCE |        |           |        |          |          |           |       |
|----------|------------|-----------|----------------|--------|-----------|--------|----------|----------|-----------|-------|
|          |            | Breast    | CHDP           | Family | PACE      | My     | Alameda  | Other    | All Other | Total |
|          |            | Cancer    |                | PACT   | Program** | Health | Alliance | County   | Payers    |       |
|          |            | Programs* |                |        |           | LA     | for      | Programs |           |       |
|          |            |           |                |        |           | (MHLA) | Health   |          |           |       |
| Line No. |            | (10)      | (11)           | (12)   | (13)      | (14)   | (15)     | (16)     | (17)      | (18)  |
| 1        | Encounters |           |                |        |           |        |          |          |           |       |
|          |            |           |                |        |           |        |          |          |           |       |

### SELECTED PROCEDURE CODES (SECTION 5)

- You can use alternative sources of data to report on these procedures if the BridgeIT report does not display a realistic number based on billing codes
- Some of these procedures exist in eCW structured data, for example, for example, paps, mammograms, and vaccines.
- Use the clinical BridgeIT reports or the registry

#### SELECTED PROCEDURES

Report Page 5 (continued)

SELECTED PROCEDURE CODES (do not input any commas)

|          |                                     |                                     | No. of Procedures |
|----------|-------------------------------------|-------------------------------------|-------------------|
| Line No. | Selected Procedures                 | CPT Codes                           | (1)               |
| 40       | Mammogram                           | 77053 - 77067                       |                   |
| 45       | HIV Testing                         | 86689, 86701 - 86703, 87389 - 87391 |                   |
|          |                                     | 88150 - 88153, 88164 - 88167,       |                   |
| 50       | Pap Smear                           | 88174 - 88175                       |                   |
|          |                                     | 11976, 11980, 55250, 55300, 55400,  |                   |
|          |                                     | 57170, 58300 - 58301, 58600, 58605, |                   |
| 51       | Contraceptive Management            | 58611, 58615                        |                   |
|          | VACCINATIONS                        |                                     |                   |
|          |                                     | 90389, 90696, 90702, 90714 - 90715, |                   |
| 52       | DTap, DTP, Diphtheria and Tetanus   | 90723                               |                   |
| 53       | Hemophilus Influenza B (Hib)        | 90644, 90647 - 90648                |                   |
| 60       | Hepatitis A                         | 90632 - 90634, 90636                |                   |
| 61       | Hepatitis B                         | 90739 - 90740, 90743 - 90744,       |                   |
|          |                                     | 90746 - 90747                       |                   |
| 62       | HepB and Hib                        | 90748                               |                   |
|          |                                     | 90630, 90653, 90662, 90664, 90666 - |                   |
| 63       | Influenza Virus Vaccine             | 90668, 90672 - 90673, 90682,        |                   |
|          | Meeolee Mumpe and Pubelle (MMP) and | 90685 - 90688, 90756                |                   |
|          |                                     | 00707 00740 00740                   |                   |
| 64       | Varicella (MMRV)                    | 90707, 90710, 90716                 |                   |
| 65       | Pneumococcal                        | 90670, 90732                        |                   |
| 66       | Poliovirus                          | 90713                               |                   |
| 67       | Varicella                           | 90396, 90716                        |                   |

### **DATA VALIDATION**

- OSHPD results should be comparable (although probably not exactly equal) to your UDS results
- General trends should be similar (e.g., an increase in visits and patients)
- In BridgeIT, the pool of OSHPD and UDS patients/visits are drawn from the same data set (i.e., from the UDS Claims and Encounters report). Make sure that the same providers are mapped and the same insurances are mapped for both reports (and that their mapping is logically consistent).
- Where appropriate, compare to visit data and UDS in Relevant. Perform record-level validation to make sure that Relevant is showing all of the visits you expect. We will be using Relevant for reporting next year!

### HELP WITH RUNNING THE REPORTS

- Ben is available by e-mail or phone to support you
- If you see any weird errors, let Ben know.
- Send any questions to Colleen and Ben